### ANLEITUNG VIDEOKONFERENZ über Jitsi innerhalb der schul.cloud

Dazu kann man die Schul.cloud auf einem PC oder Laptop, das per LAN Kabel mit dem Internet verbunden ist, im Browser **Google Chrome** öffnen oder man nutzt die schul.cloud APP. Der Lehrer bzw. Moderator stellt für die Videokonferenz einen Link zur Verfügung, dem du folgen musst.

Du kannst auch ein Gerät im WLAN verwenden, jedoch steigt wegen der stärker schwankenden Datenraten über die Luft die Wahrscheinlichkeit für eine Unterbrechung.

Generell solltet ihr aber auch nicht zu viel Angst vor einem Abbruch der Videokonferenz haben. Wenn sie zusammenbricht, kann der Lehrer einen neuen Konferenzlink über die schul.cloud schicken, dem du dann wieder folgst.

Powerpoint Präsentationen und ähnliches sollten generell am besten die Leute zeigen, die eine hohe Bandbreite zur Verfügung habe. Indem möglichst wenige Leute zugleich die Kamera anhaben, spart man Bandbreite.

Jitsi wird empfohlen für Videokonferenzen von 10 bis 15 Personen, es ist immer mit Video ausgestattet. Ihr könnt die Kamera abstellen.

#### STARTEN der Videokonferenz über Jitsi mit der schul.cloud

1) Zuerst startet man in die Konferenz mit dem Link, den der Lehrer im Klassenchannel geschickt hat. Dann erscheint die Konversation:

Es erscheint folgende Oberfläche:

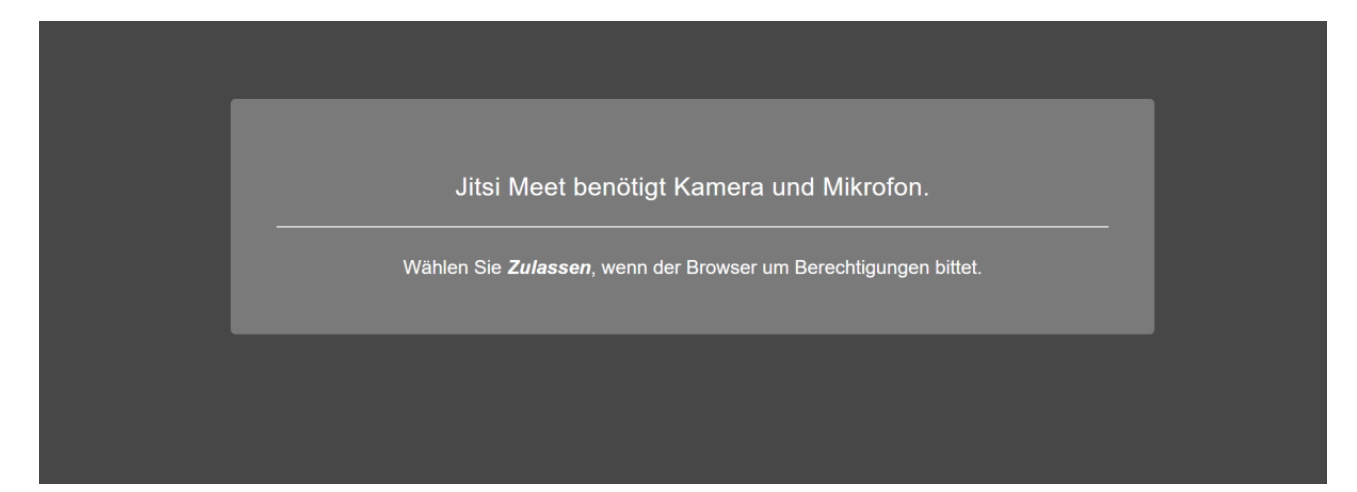

# Die Symbole in der Bedienleiste bedeuten von links nach rechts :

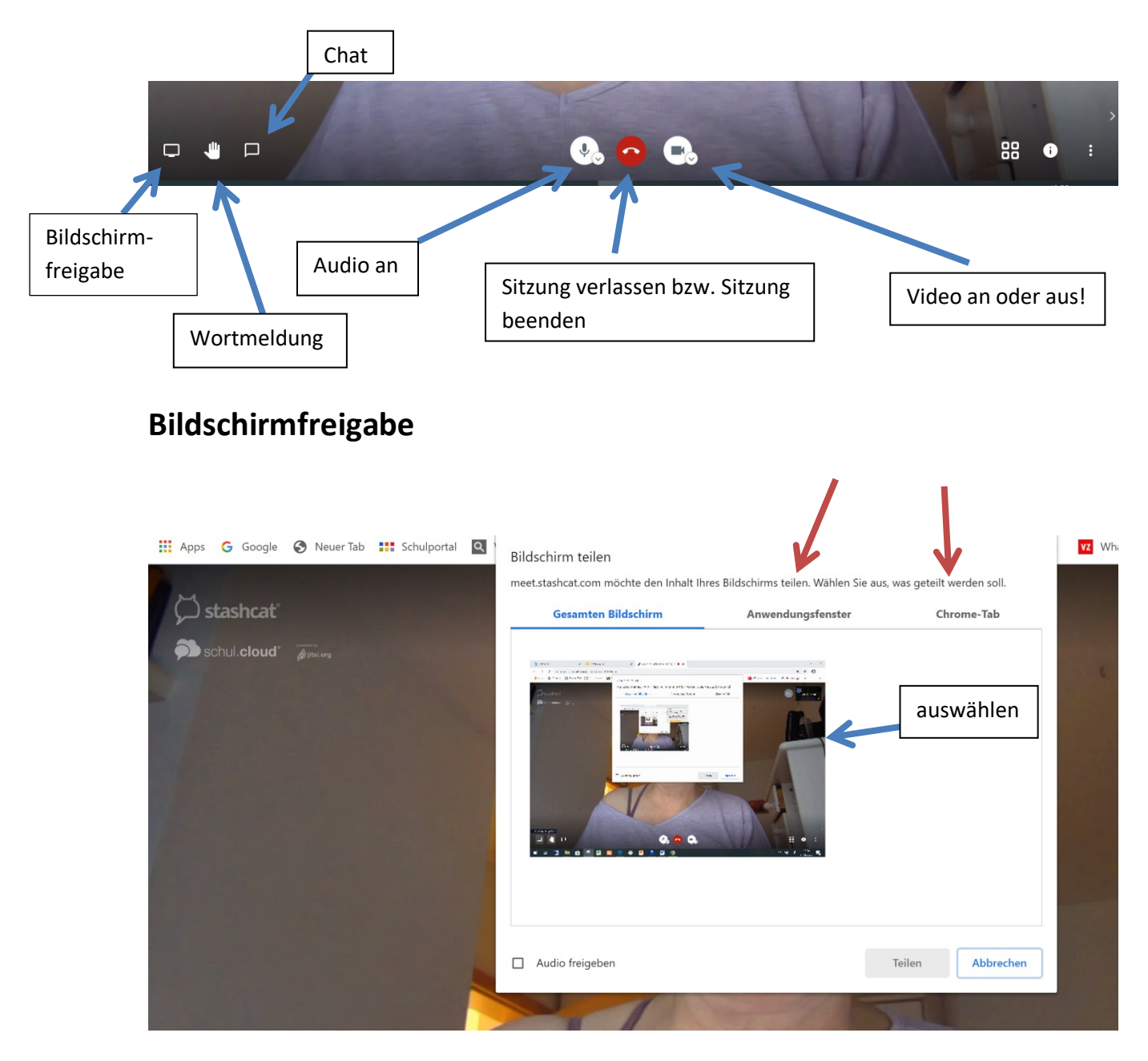

Chat öffnen:

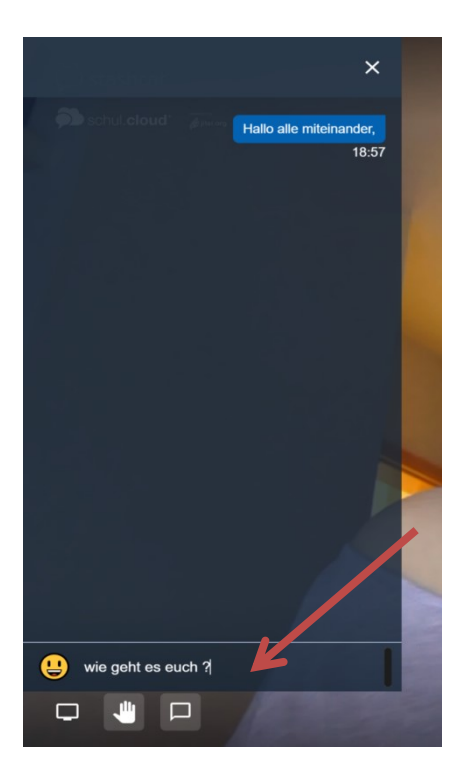

Videokonferenz ohne Kamera:

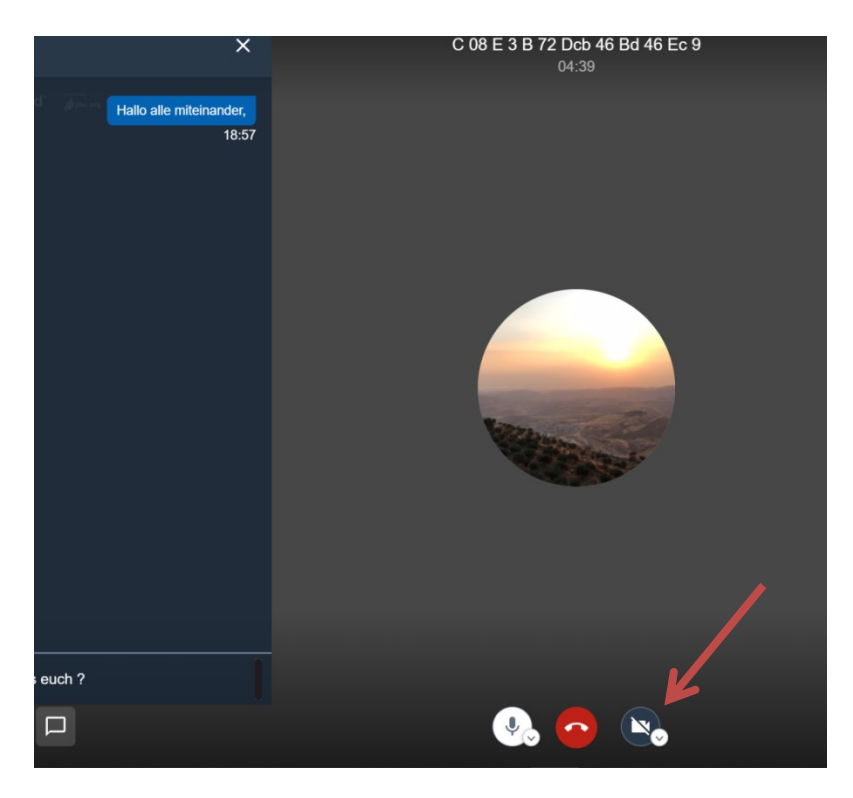

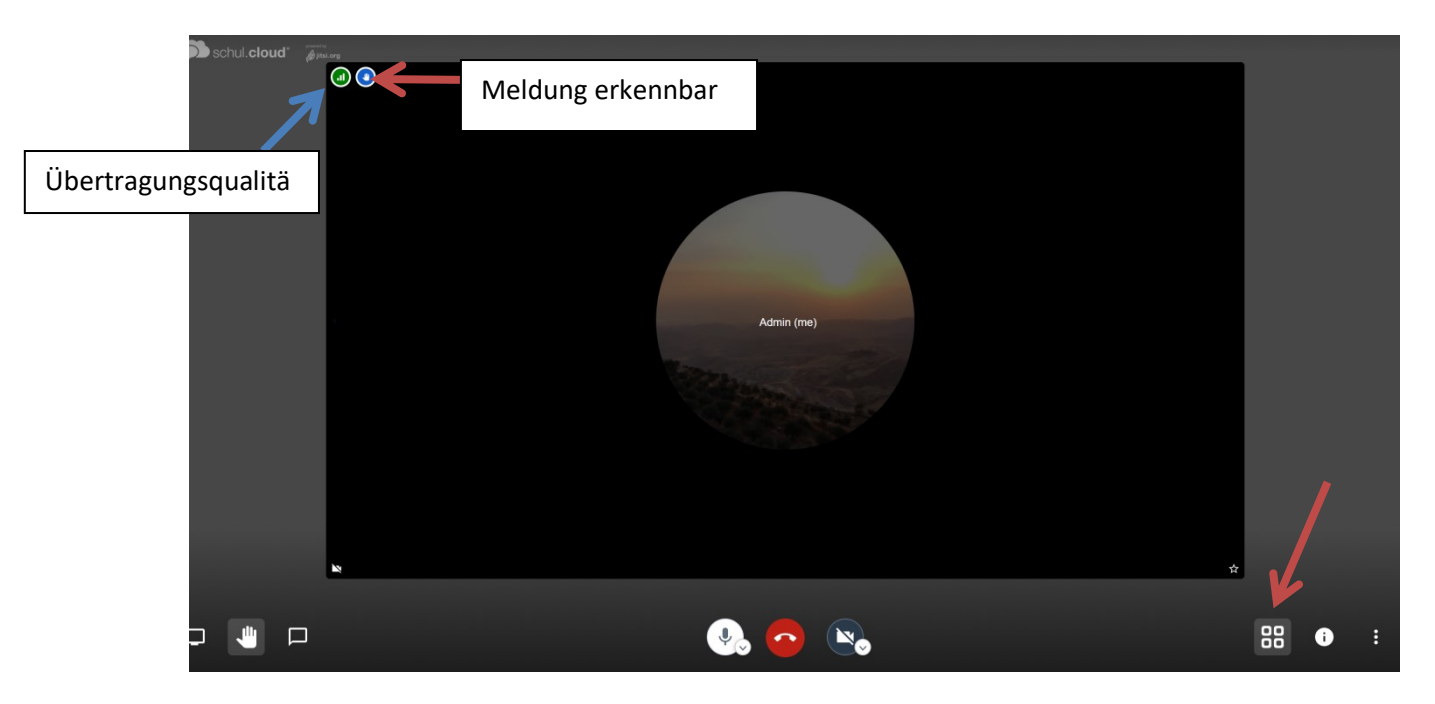

Kachelansicht aller Videokonferenz Teilnehmer:

Sitzungsinfos und Festlegung von Passwort:

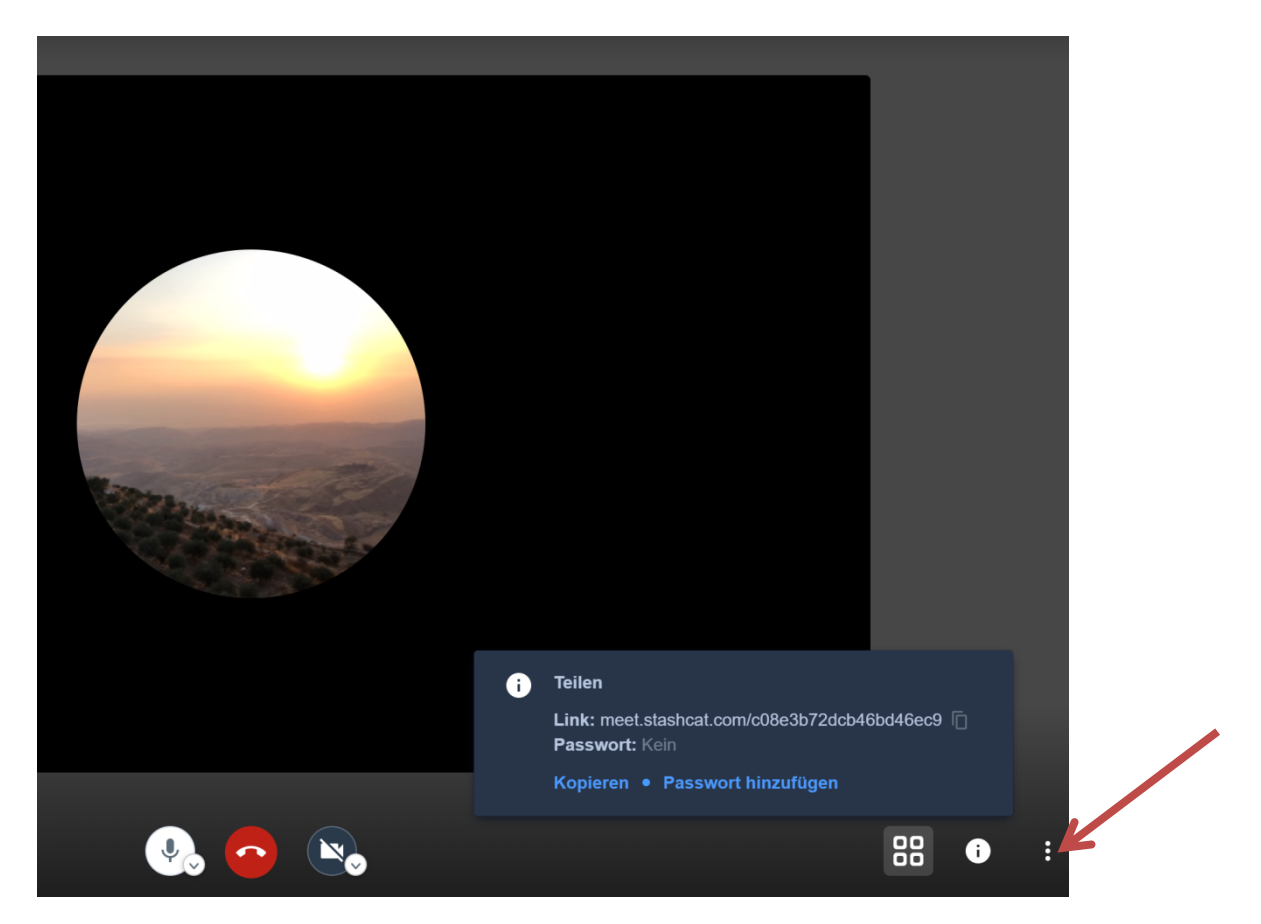

Bei den drei Punkten befinden sich eine ganze Menge weiterer nützlicher Menüpunkte.

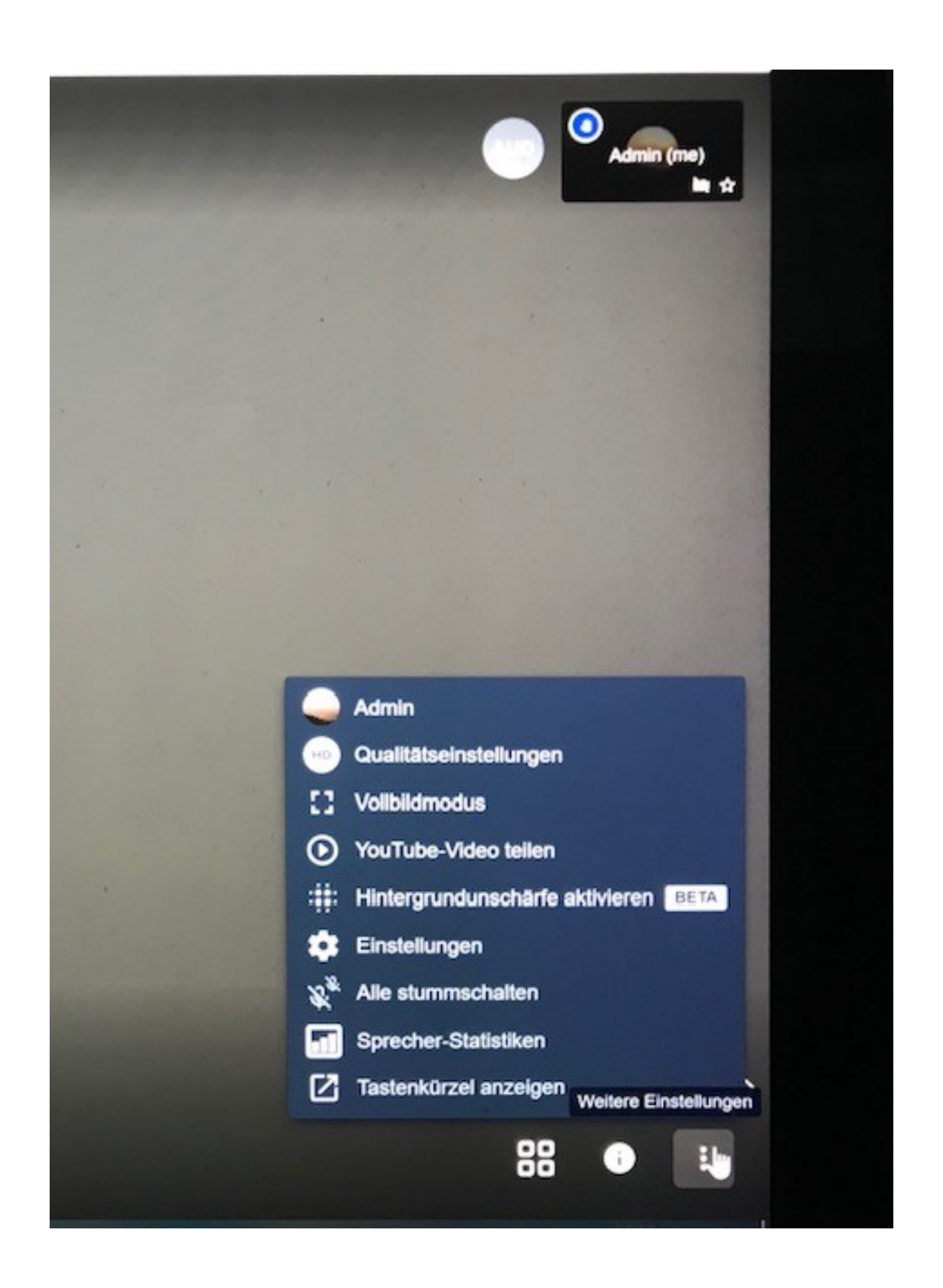

| Da gibt es die Qualitätseinstellungen: |              |                       | auch r   | möglich    | Standard                    |  |  |  |  |
|----------------------------------------|--------------|-----------------------|----------|------------|-----------------------------|--|--|--|--|
| C 08 E 3 B 72 Dcb 46 Bd 46/Ec 9        |              |                       |          |            |                             |  |  |  |  |
|                                        | Videoqua     | ١                     |          |            |                             |  |  |  |  |
|                                        |              |                       | •        |            |                             |  |  |  |  |
|                                        | Nur<br>Audio | Niedrige<br>Auflösung | Standard | lauflösung | Hohe<br>Auflösung<br>Fertig |  |  |  |  |
|                                        |              |                       |          |            |                             |  |  |  |  |

## Einstellungen:

| Einstellungen         |                             |
|-----------------------|-----------------------------|
| Geräte Profil Mehr    |                             |
| Anzeigename festlegen | E-Mail-Adresse für Gravatar |
| Ebe                   |                             |
|                       | OK Abbrechen                |
|                       |                             |

| Einstellungen                               |         |           |
|---------------------------------------------|---------|-----------|
| Geräte Profil Mehr                          |         |           |
|                                             |         |           |
| Alle Teilnehmer treten stumm geschaltet bei | Deutsch | ~         |
| Alle Teilnehmer treten ohne Video bei       |         |           |
| Follow-me für alle Teilnehmer               |         |           |
|                                             | ОК      | Abbrechen |
|                                             |         |           |
|                                             |         |           |

Sitzungende, wenn man in der Mitte den roten Hörer anklickt:

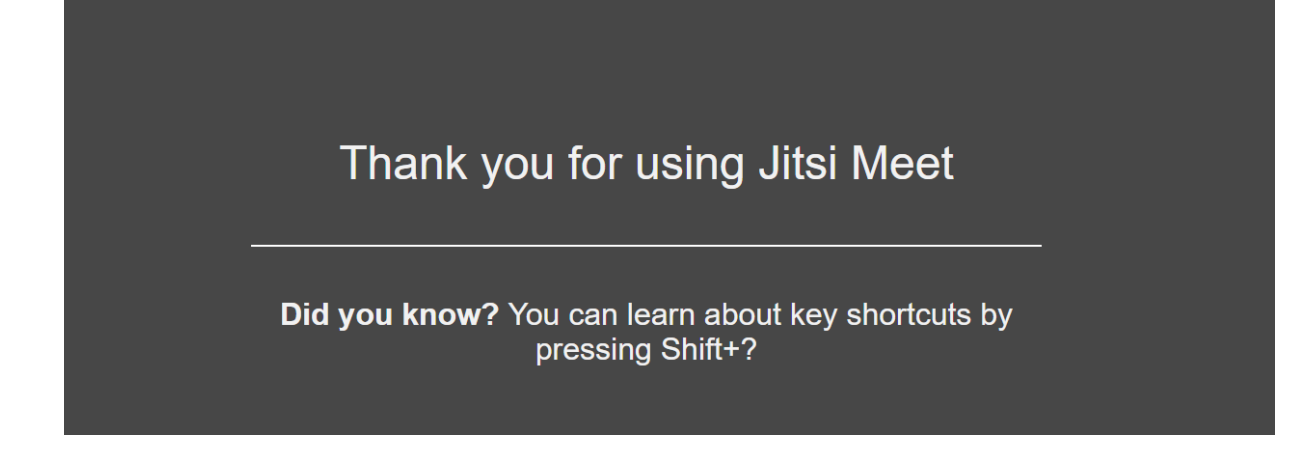

#### Schließlich die Sitzungskürzel:

## Tastenkürzel

| Video-Miniaturansichten ein- oder ausblenden        | F     |
|-----------------------------------------------------|-------|
| Stummschaltung aktivieren oder deaktivieren         | Μ     |
| Kamera starten oder stoppen                         | V     |
| Anrufqualität verwalten                             | Α     |
| Chat öffnen oder schließen                          | С     |
| Zwischen Kamera und Bildschirmfreigabe wechseln     | D     |
| Hand erheben                                        | R     |
| Vollbildmodus aktivieren / deaktivieren             | S     |
| Kachelansicht ein-/ausschalten                      | W     |
| Tastenkombinationen ein- oder ausblenden            | ?     |
| Push-to-Talk (Sprechtaste)                          | SPACE |
| Statistiken für Sprecher anzeigen                   | Τ     |
| Lokales Video fokussieren                           | 0     |
| Auf das Video eines anderen Teilnehmers fokussieren | 1-9   |
|                                                     |       |

Schließen

Weitere Informationen zum Start, befinden sich unter :

https://schul.cloud/videokonferenzen

Verbesserungsvorschläge immer willkommen! S. Ebersberger